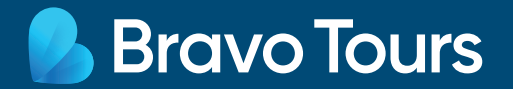

# **Rejse til Italien**

Registrer dig her: <u>https://app.euplf.eu/#/</u> Vejledning til registrering og oprettelse af QR-kode

## Som rejsende skal du udfylde formularen og registrerer dig hos de italienske myndigheder.

Spørgeskemaet – kaldet PLF-formular - skal udfyldes inden afrejse. <u>Vi anbefaler, at du senest udfylder</u> formularen 24 timer før afrejse.

Det er en god ide at have din billet og dit pas klar, da du undervejs skal udfylde dit flynummer, ankomstdato og flyselskab. Herefter skal du udfylde personlige oplysninger fx navn, alder, kontaktmuligheder samt pasnummer. Der vil også blive spurgt ind til, hvilke lande du har opholdt dig i de seneste 14 dage.

**Bemærk:** Vi anbefaler du bruger Google Chrome som browser og IKKE oversætter til dansk. <u>Vær desuden opmærksom du ikke kan benytte æ, ø og å - benyt i stedet ae, oe og aa.</u> Myndighederne kan med kort varsel ændre på indrejseformularen. Denne er gældende fra 23/9-2021.

| EU Digital Passenger Locator Form (dPLF)                                                                                                    | Du starter ved at klikke på knap-<br>pen <b>"Start Here&gt;"</b> |  |  |
|----------------------------------------------------------------------------------------------------|------------------------------------------------------------------|--|--|
| Welcome to EU PLF!                                                                                                    |                                                                  |  |  |
| Start Here                                                                                                    |                                                                  |  |  |
| TRAVELLING PROTOCOLS                                                                                                    |                                                                  |  |  |
| This section provides information about the travelling protocols of each country. Please<br>you are travelling to in order to read its protocol. |                                                                  |  |  |
| Italy                                                                                                    | ~                                                                |  |  |
| Malta                                                                                                    | ×                                                                |  |  |
| Slovenia                                                                                                    | ~                                                                |  |  |
|                                                                                                    |                                                                  |  |  |

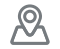

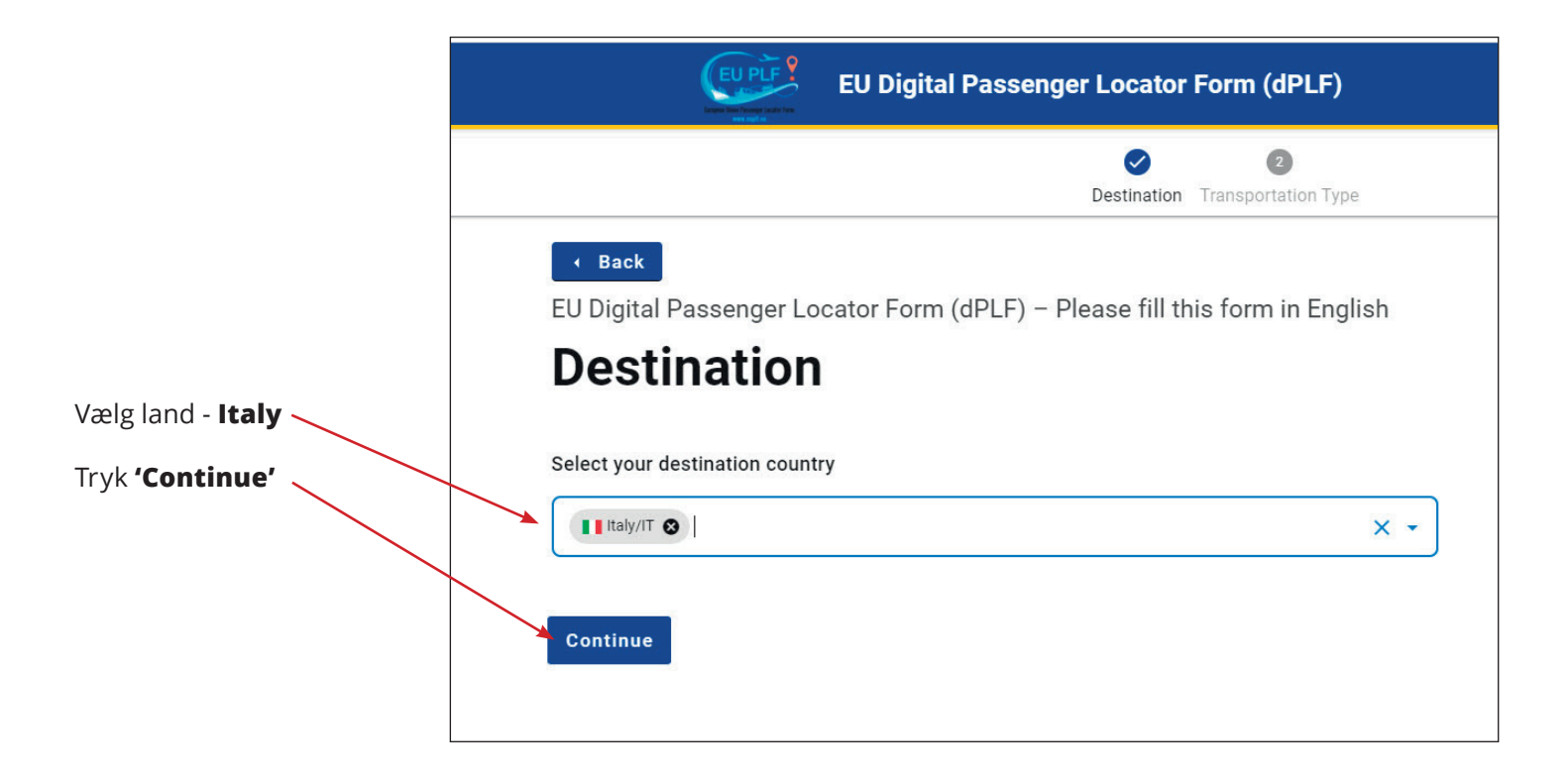

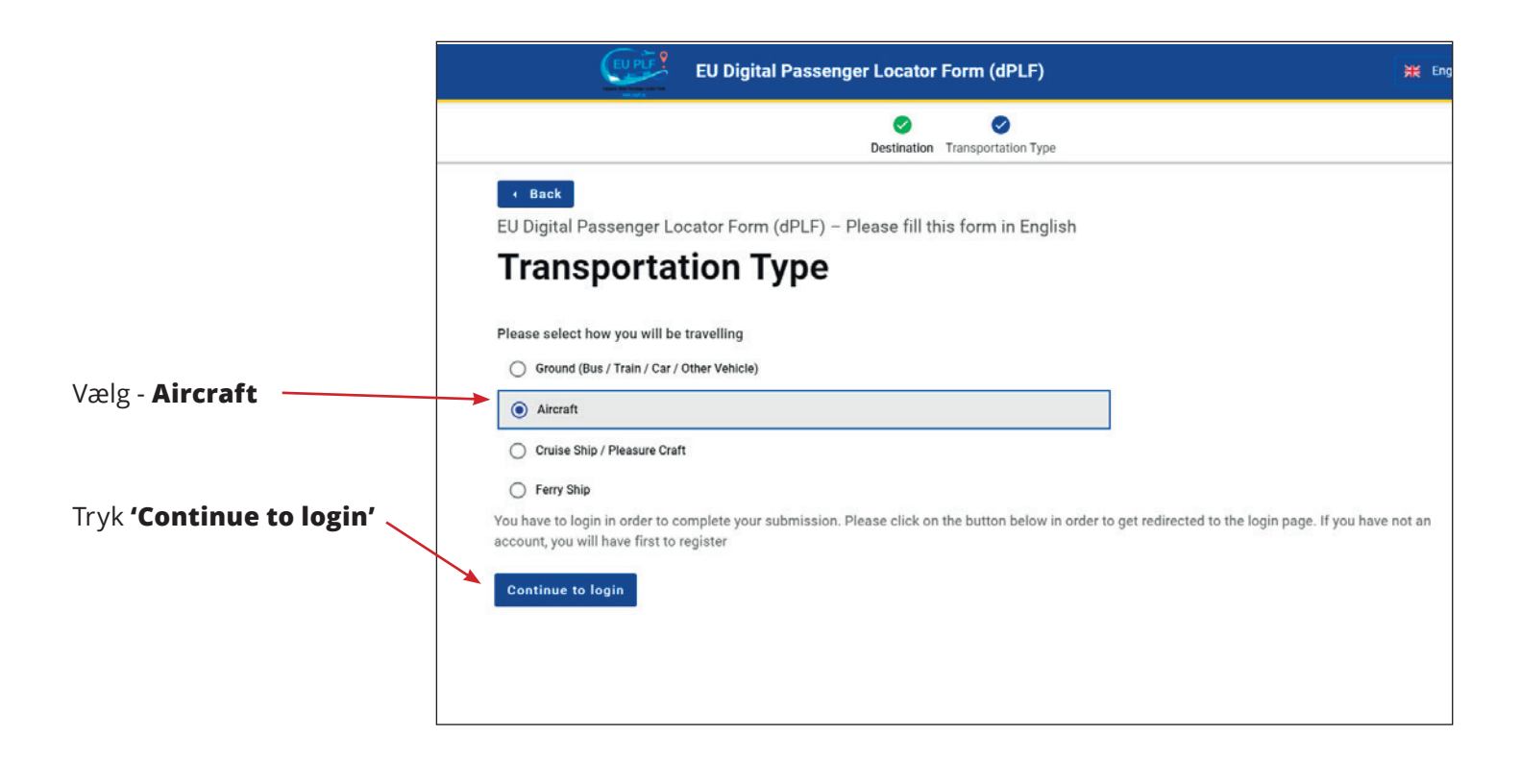

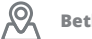

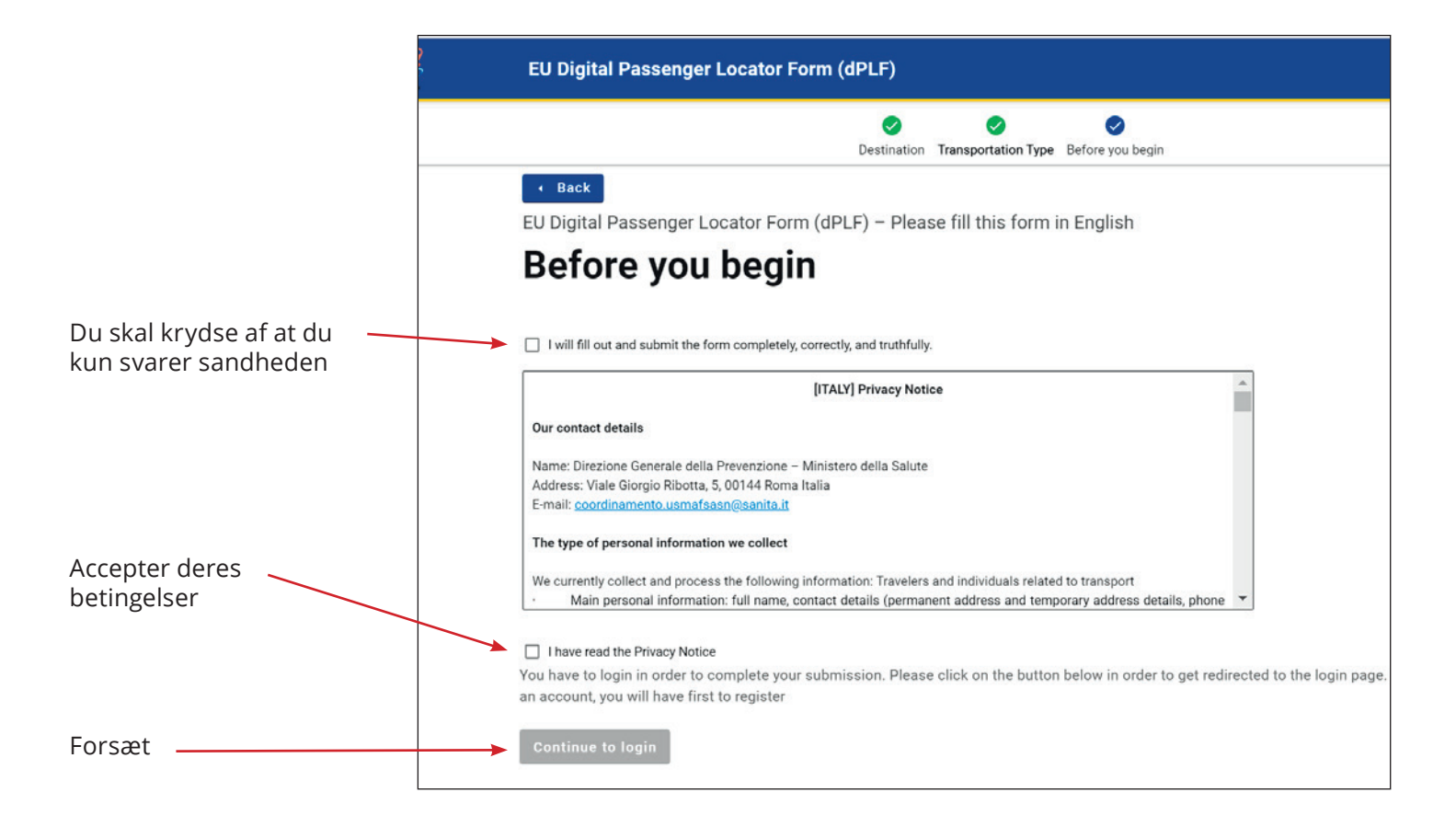

|                                            | Back EU Digital Passenger Locator Form (dPLF) Register         |
|--------------------------------------------|----------------------------------------------------------------|
| Skriv din e-mail adresse<br>ind her        | <br>Email                                                      |
| Vælg et Password<br>(kodeord) du kan huske | <br>Password The password should contain at least 6 characters |
| Bekræft dit Password<br>(kodeord)          | Confirm Password                                               |
| Tryk <b>'Register'</b>                     | <br>The password should contain at least 6 characters Register |

 $\mathcal{R}$ 

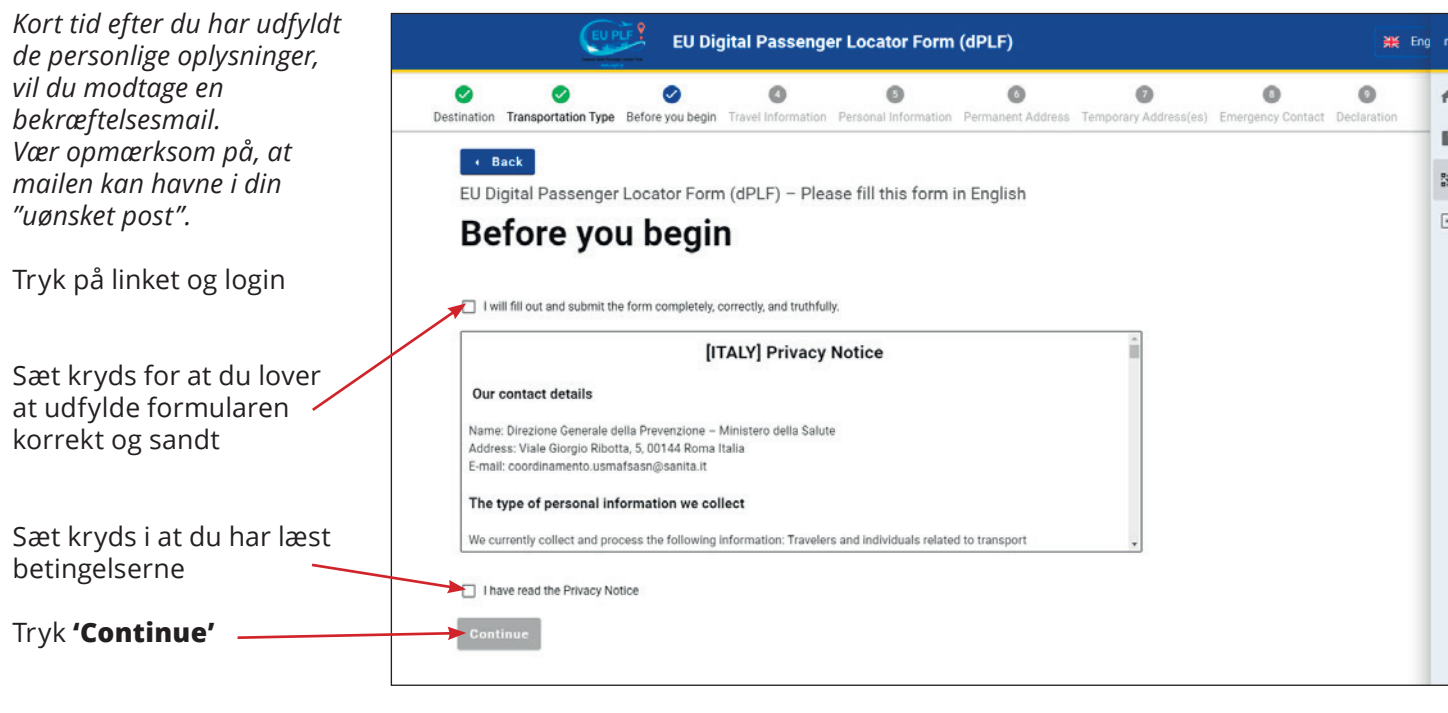

Vilkårene er på engelsk, og det er dit ansvar som rejsende at vide, hvad du accepterer. Kan du ikke selv engelsk, anbefaler vi, at du får hjælp til at oversætte af en ven, familiemedlem eller anden bekendt.

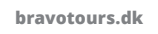

(≡)

 $\mathcal{R}$ 

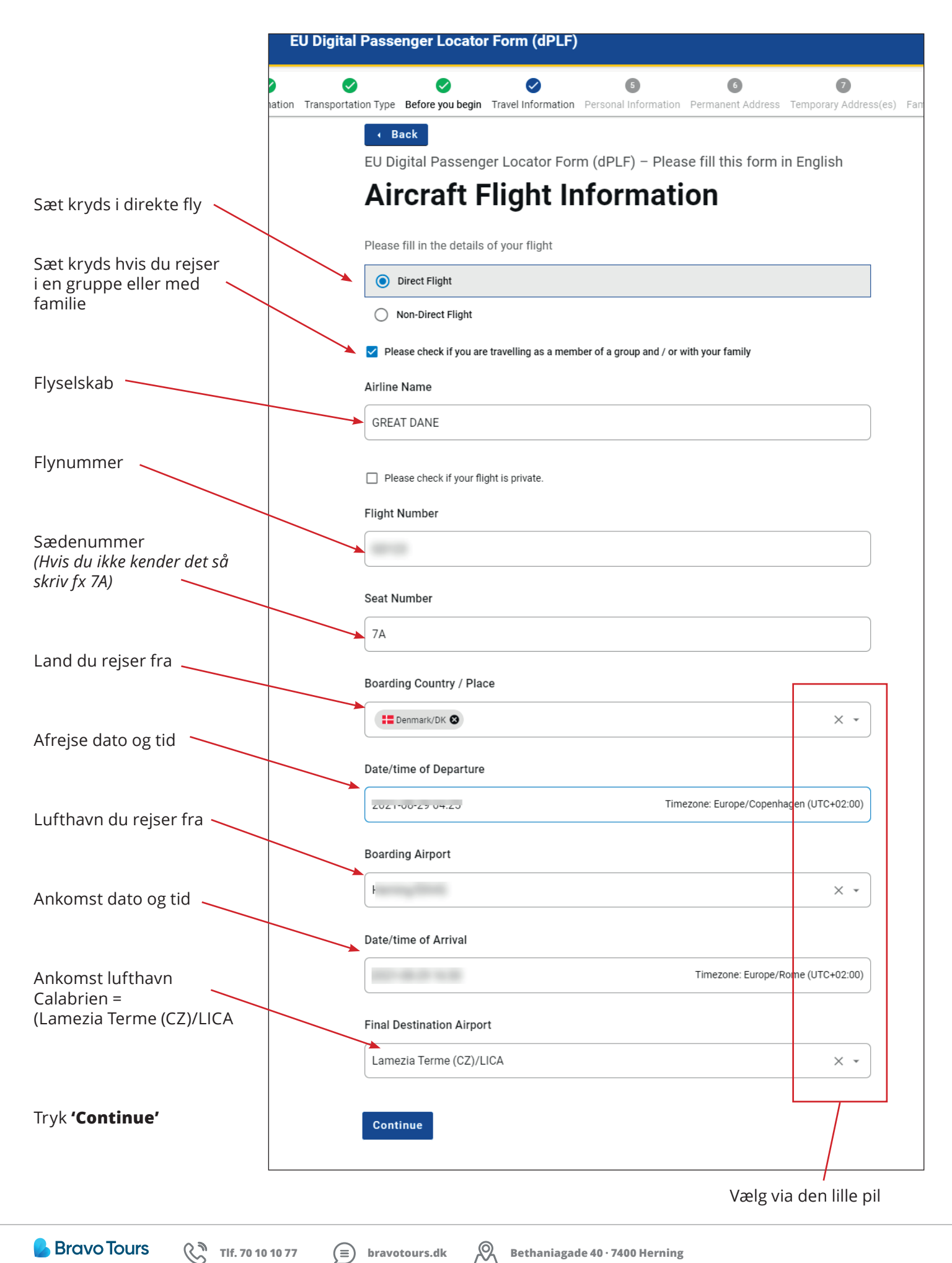

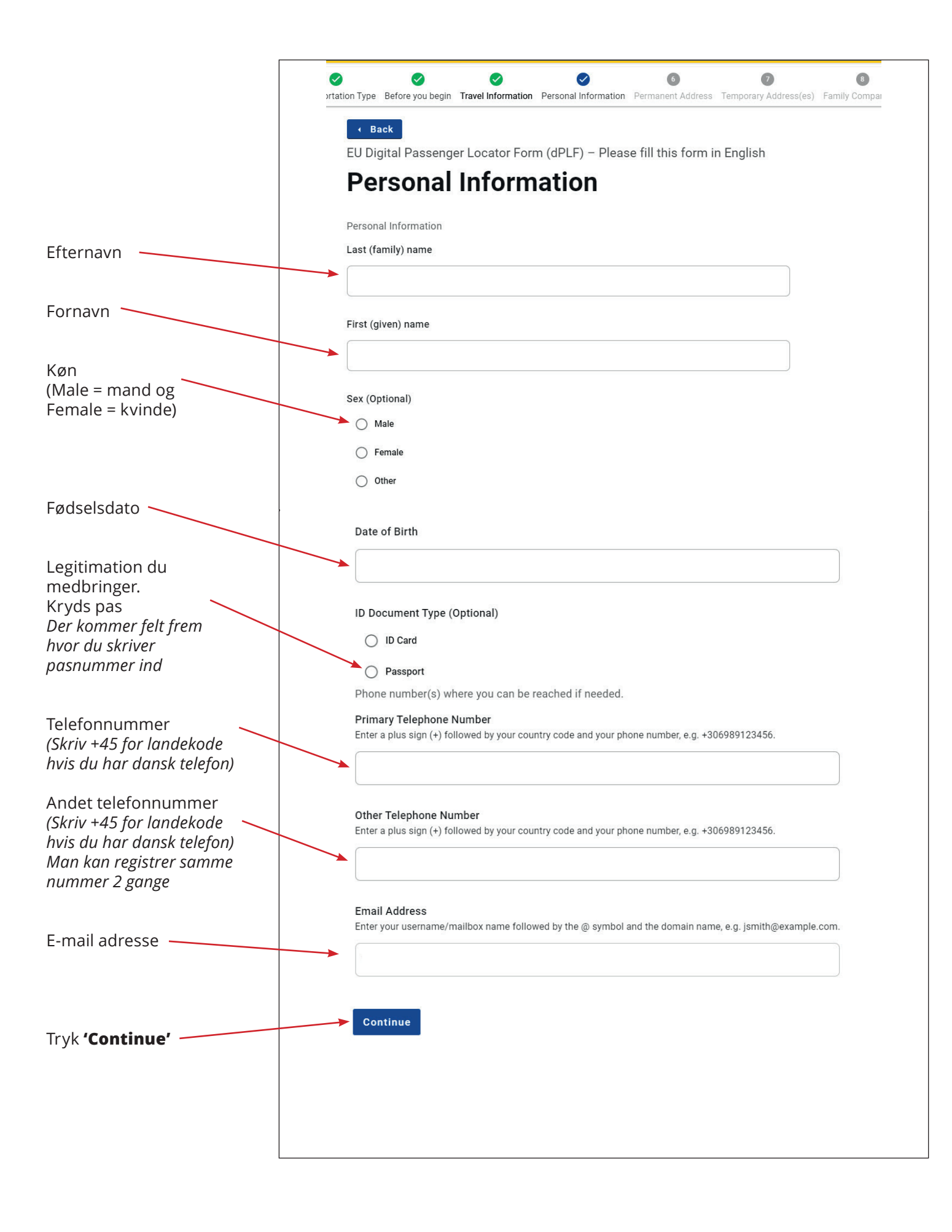

⟨ Tlf. 70 10 10 77 (Ξ) bravotours.dk

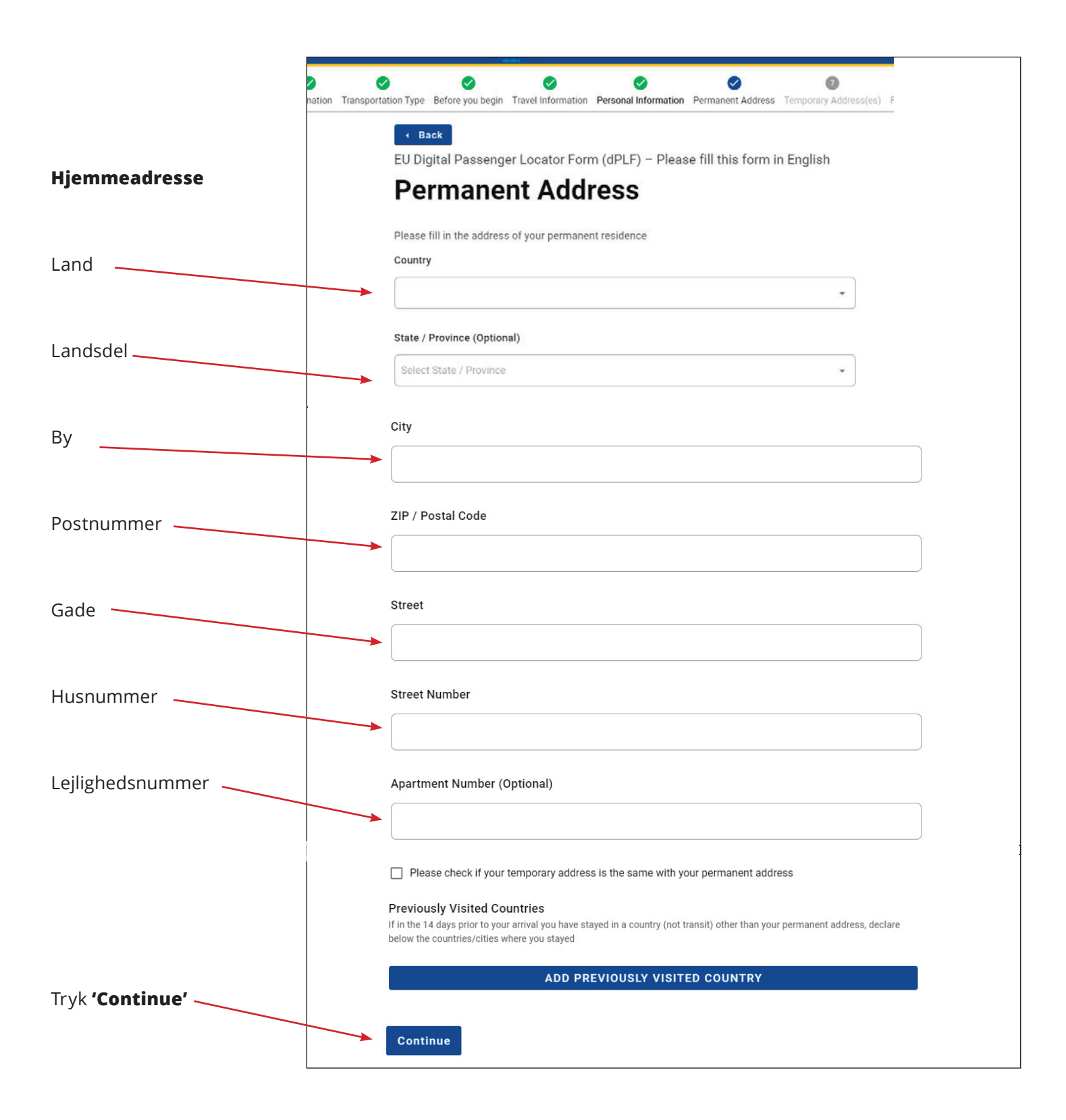

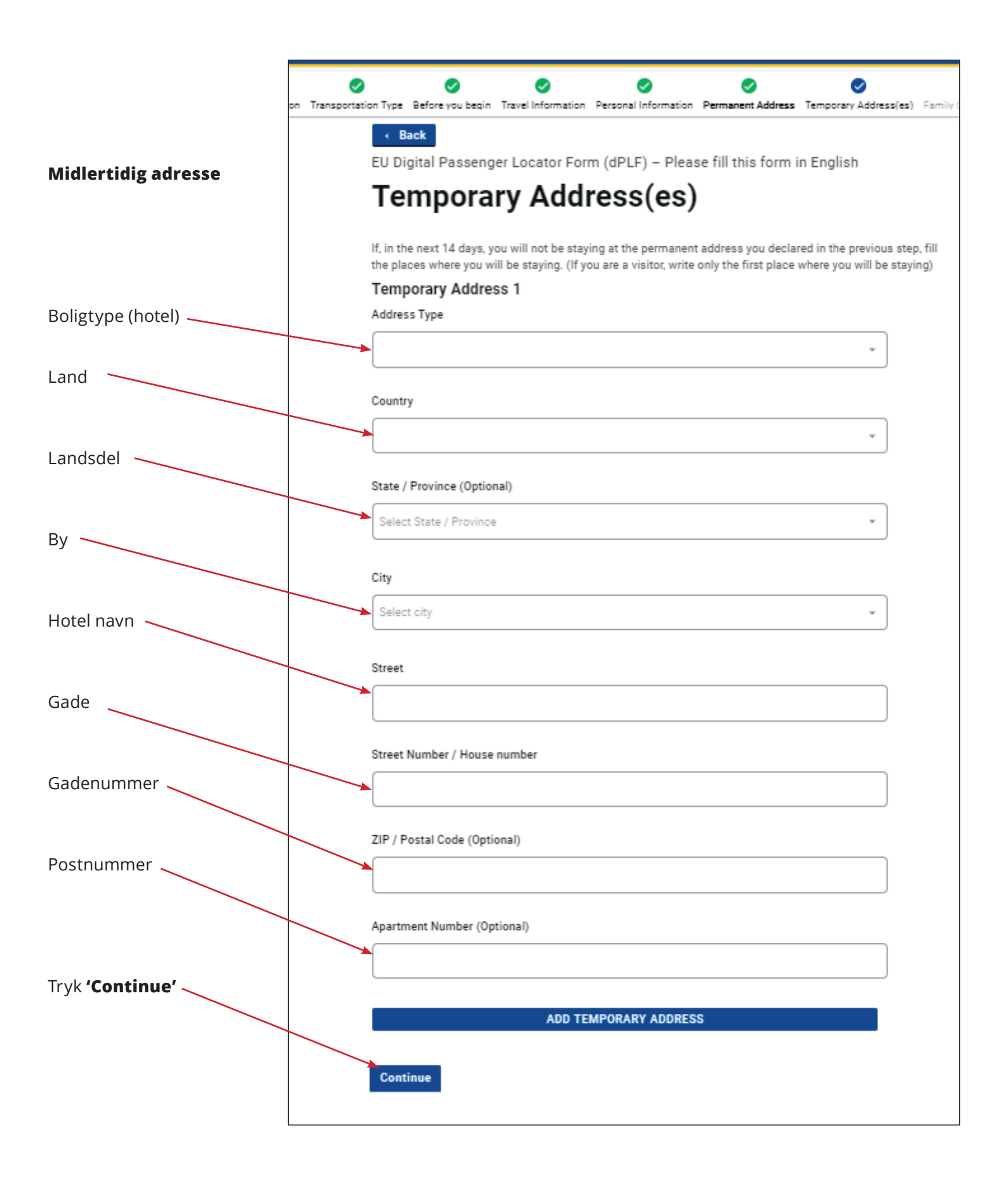

( Tlf. 70 10 10 77 (Ξ) bravotours.dk

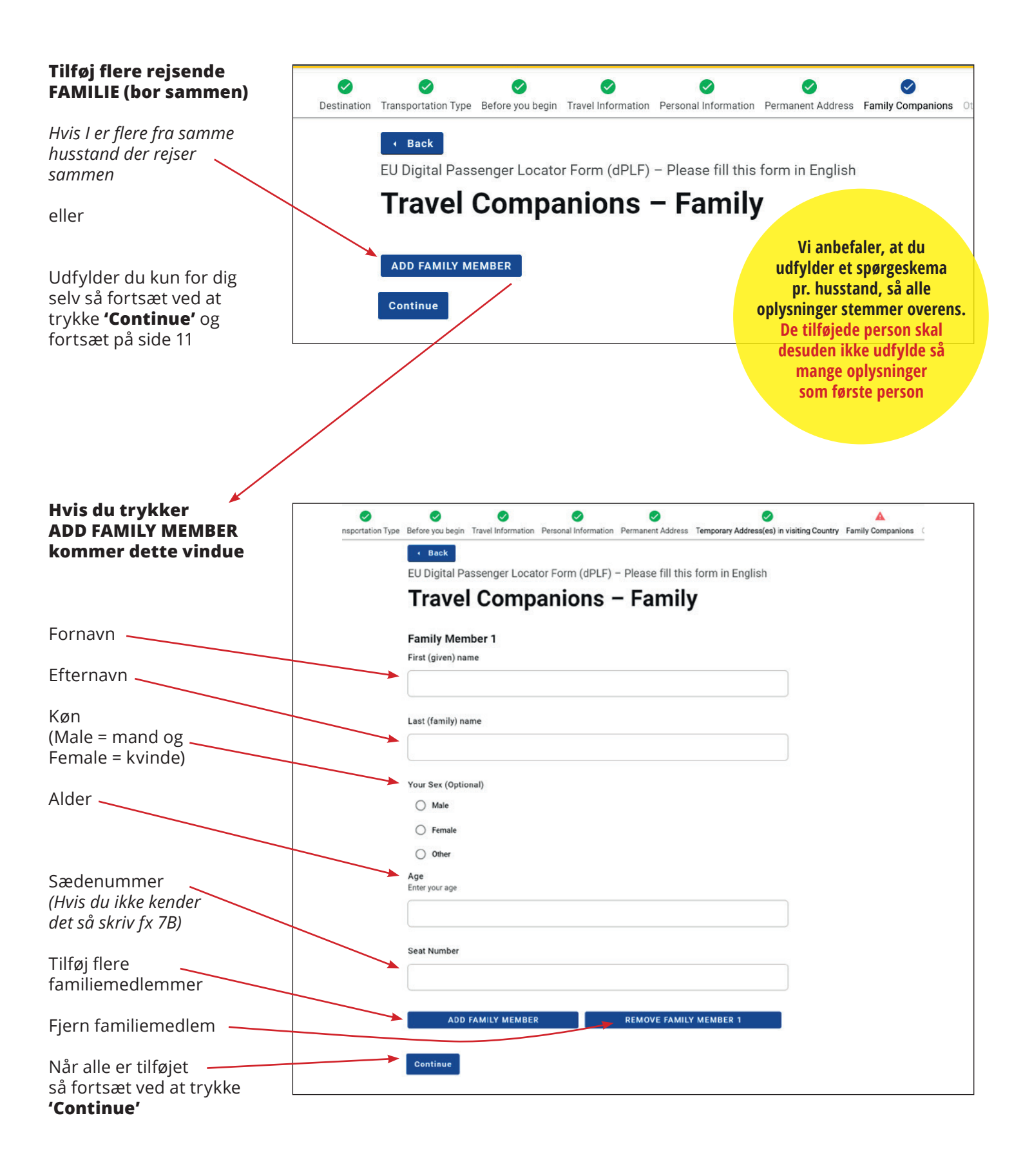

( Tlf. 70 10 10 77 (

 $(\equiv)$  bravotours.dk

 $\mathcal{R}$ 

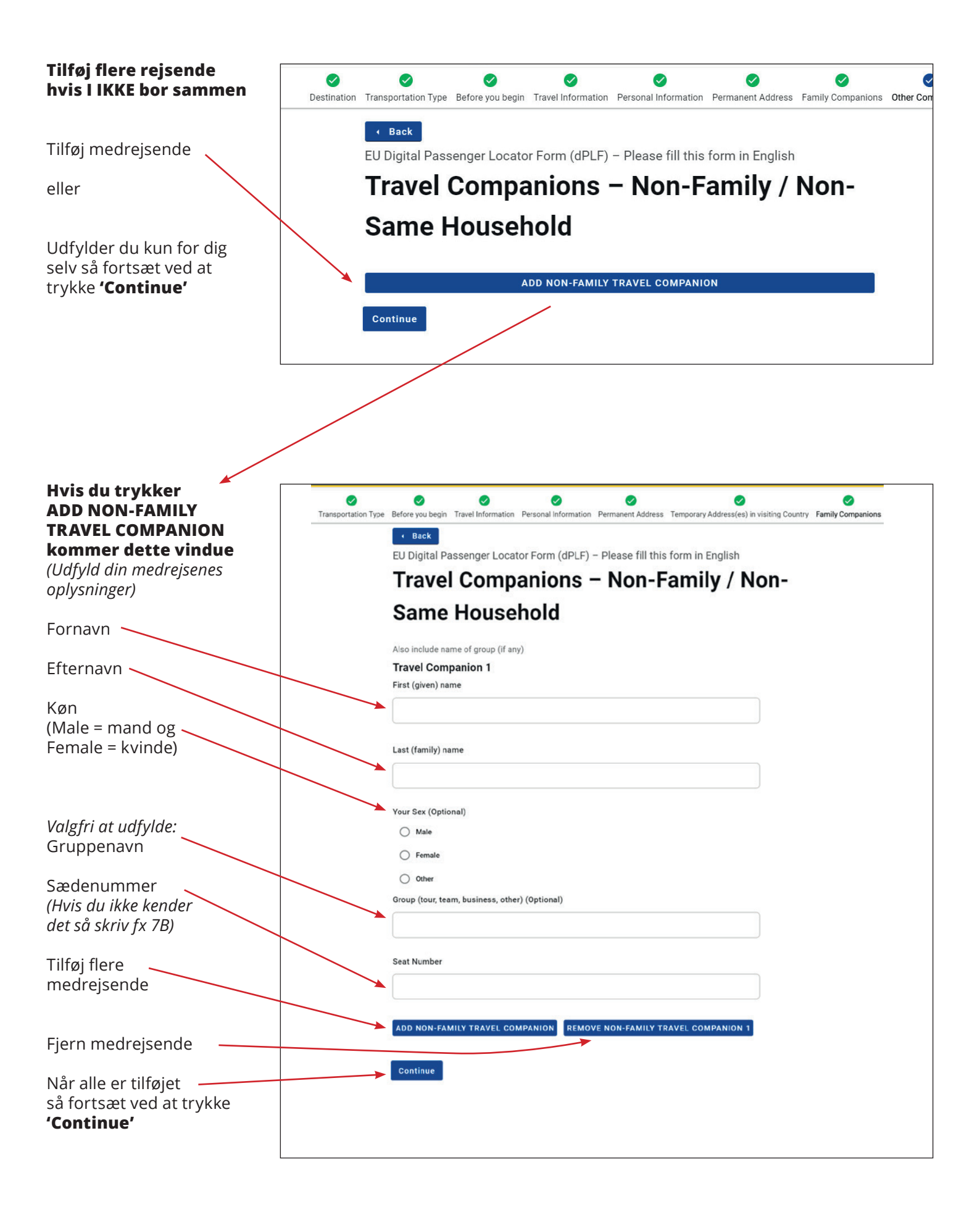

 $\mathfrak{R}$ 

| Kontaktperson i<br>nødstilfælde                                                                               | Destination Tran                                                                                                    | sportation Type                          | Sefore you begin Tr                             | vavel Information | Personal Information  | ♥<br>Permanent Address | Samily Com |
|----------------------------------------------------------------------------------------------------|----------------------------------------------------------------------------------------------------|------------------------------------------|-------------------------------------------------|-------------------|-----------------------|------------------------|------------|
| Oplysninger skal være på<br>person der skal kontaktes<br>i tilfælde af fx sygdom du<br><b>IKKE</b> rejser med | Back EU Digital Passenger Locator Form (dPLF) – Please fill this form in English Emergency Contact Information Someone who can reach you during your trip. Last (family) name (Optional) |                                          |                                                 |                   |                       |                        |            |
| Efternavn                                                                                                    |                                                                                                    |                                          |                                                 |                   |                       |                        |            |
| Fornavn                                                                                                    | Firs                                                                                                    | st (given) name (                        | (Optional)                                      |                   |                       |                        |            |
| Land                                                                                                    | Cou                                                                                                    | untry (Optional)                         |                                                 |                   |                       |                        |            |
| Ву                                                                                                    | City                                                                                                    | y (Optional)                             |                                                 |                   |                       |                        | •          |
| Mobilnummer<br>(Skriv +45 for landekode<br>hvis du har dansk telefon)                                         | Mot<br>Ente                                                                                                    | bile Phone Num<br>er a plus sign (+) fo  | n <b>ber (Optional)</b><br>iollowed by your cou | intry code and yo | ur phone number, e.g. | +306989123456.         |            |
| Andet telefonnummer                                                                                           | Othe<br>Ente                                                                                                    | er Telephone Nu<br>er a plus sign (+) fo | umber (Optional)<br>ollowed by your cou         | intry code and yo | ur phone number, e.g. | +306989123456.         |            |
| Mailadresse                                                                                                   | Ema<br>Ente                                                                                                    | ail Address (Opt<br>er your username/    | <b>tional)</b><br>'mailbox name follo           | wed by the @ syr  | nbol and the domain r | name, e.g. jsmith@exa  | imple.com. |
| Tryk <b>'Continue'</b>                                                                                        |                                                                                                    | ontinue                                  |                                                 |                   |                       |                        |            |

🚫 Tlf. 70 10 10 77 📄 bravotours.dk 🖉 Bethaniagade 40 · 7400 Herning

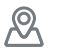

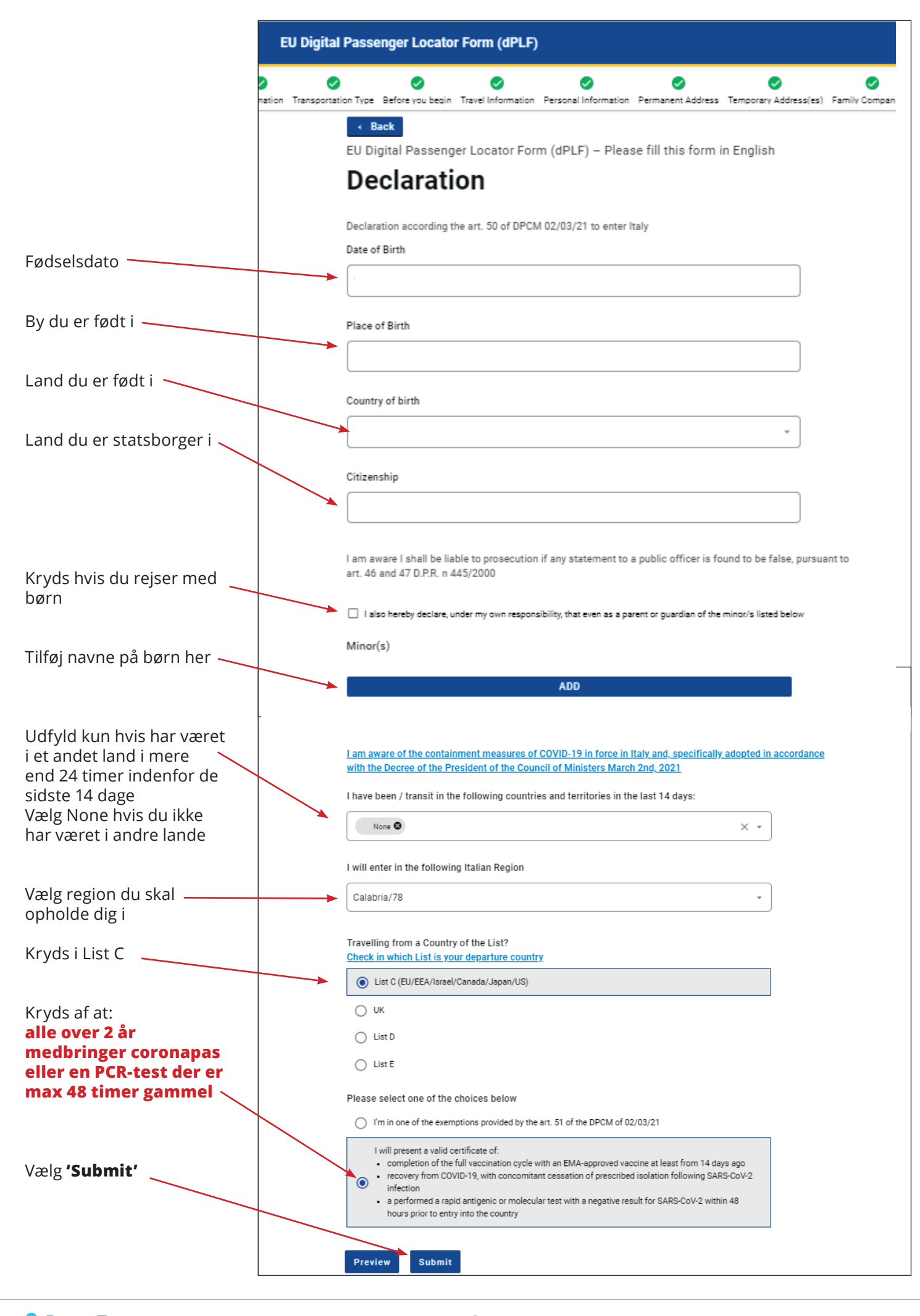

 $\mathcal{D}$ 

#### Færdig

Du har nu udfyldt formularen, og umiddelbart efter modtager du en mail med en QR kode, som du skal fremvise i afrejselufthavnen og ved ankomst til Italien.

### VIGTIGT!

Alle rejsende i selskabet skal registrer sig og have en QR kode, som de italienske myndigheder godkender ved indrejse sammen med dit coronapas.

#### Dear

Thank you for completing the Passenger Locator Form before your trip. We appreciate your cooperation.

Important: please carry the PLF document with you when travelling, either electronically or in print.

For reference, you submitted:

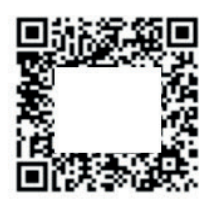

First name: Last name: Passport Number or National ID:

Date of submission: Date of scheduled arrival:

You may download your PLF document in PDF format by clicking this URL and selecting 'Download PDF': <u>https://app.euplf.eu/#/render/</u>

EU dPLF

Som rejsende er du selv ansvarlig for at have udfyldt indrejseformularen korrekt og rettidigt inden afrejse. Hvis du ikke har udfyldt indrejseformularen, vil du blive nægtet indrejse i landet og vil derfor allerede i afrejselufthavnen blive nægtet ombordstigning. I dette tilfælde er det ikke muligt at få refunderet rejsen.

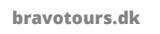

(≡)

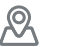